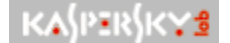

### Dynamic search menu

When browsing the report records, you can retrieve the required information by using the dynamic menu, which is activated by the right mouse button.

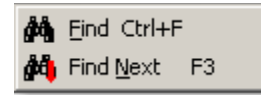

Dynamic search menu

The dynamic report search menu includes the following items:

- Find –find a line entered into the <u>Search window</u>.
- Find next find the next report record with a line similar to that in the <u>Search line</u>.
- To find the required information in the report,
  - 1. Using the right mouse button, open the dynamic menu for searching for data in the report and select **Find**.
  - 2. In the open window enter the line that you want to find in the report. For example, to find information about an infected object, it is sufficient to enter in the search line **infec**.
- The search window can also be activated by pressing the keys **<CTRL+F>**.
  - 3. Press **OK**. As a result, the cursor will be place on the first line of the report where such a combination of letters is found.
- To find the next record in the report with a similar search line,

Using the right mouse button open the dynamic menu for retrieval of data in report and select **Find next**.

#### This operation can be also initiated by pressing **<F3>**.

As a result, the cursor will be set to the next line in the report where a similar combination of letters is found.

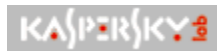

Close report

## **To close the report window**,

Press the x icon in the right top corner of the window or **<enter>**.

It is important to note that after closing Kaspersky Anti-Virus Lite the report file can be opened in any text editor, copied etc. However, if you start the program again, all information will be deleted from the file, and the results of the current Kaspersky Anti-Virus Lite session will be recorded in the report. Thus, if you want to save the report file, prior to starting the program copy it to another directory.

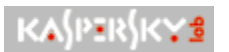

## **Report Window**

Report contains information on the results of scans by Kaspersky Anti-Virus Lite, specifically:

| KA{PER{KYS |
|------------|
| KA{PER{K¥₫ |
| KA{PER{K¥₫ |
| KA{PER{K¥₫ |
| KA{PER{K¥₫ |
| KASPERSKYS |

Names of disks checked.

Number of objects checked.

Number of infected objects.

Information about suspicious objects.

x ... X

Warnings.

Statistics on viruses found.

| Object        | Result | Description |   |
|---------------|--------|-------------|---|
| Scanned:      |        |             |   |
| Sectors:      | 0      |             |   |
| Files:        | 1561   |             |   |
| Found:        |        |             |   |
| Archives:     | 11     |             |   |
| Packed files: | 0      |             |   |
| Virus bodies: | 0      |             |   |
| Disinfected:  | 0      |             |   |
| Deleted:      | 0      |             |   |
| Warnings:     | 0      |             |   |
| Suspicious:   | 0      |             |   |
| Corrupted:    | 0      |             |   |
| Errors:       | 0      |             |   |
| Locked files: | 0      |             | - |

Report window

### See also:

Review report with scan results

# Search Window

The Search Window is called up with the help of the **Search** item in the <u>dynamic search menu</u>, as well as from the window: <u>**Report**</u> using the key combination **<CTRL+F>** and is used to find information in the report.

The line symbols (letters, numberals, symbols) which need to be found must be entered in the data field of the window, followed by pressing **OK**.

| Object         | Result | Description |
|----------------|--------|-------------|
| Scanned:       |        |             |
| Sectors:       | 0      |             |
| Files:         | 1561   |             |
| Found:         |        |             |
| Archives:      | 11     |             |
| Packed files:  | 0      |             |
| Virus bodies:  | 0      |             |
| Disinfected:   | 0      |             |
| nd what infect | KA     | {bik}kai    |

Search entry window

## Searching for information in the report

In reviewing the report, you can search for needed information with the help of the <u>dynamic</u> <u>menu</u>, which is opened by using the right mouse button.

## To find information in the report,

- 1. With the right mouse button open the dynamic search menu in the report and select **Find**.
- 2. In the opened <u>search window</u> enter the line which you wish to find in the report. In order to find information in the report about an infected object, it is sufficient to enter in the search field **infect**, for example.
- The search window may also be opened with the key combination **<CTRL+F>**.
  - 3. Press **OK**. As a result, the cursor will be placed on the first report line where the combination of letters is encountered.
- Ē

#### If you wish to find the next line in the report with the same search line,

with the right mouse button open the <u>dynamic menu</u> data search menu in the report and select **Find next**.

## This operation may also be done using the key **<F3>**.

The cursor will then be placed on the next line of the report where the same combination of letters in encountered.

## ্রি Review report

In the course of virus checking, Kaspersky Anti-Virus Lite records all operation results into a report file, **lite\_report.rep**. This file is stored in a directory, the name and path of which, were defined by the user during program installation. By default this directory is called **Report**.

The report contains information on the results of Kaspersky Anti-Virus Lite operations, including:

- names of checked disks;
- information about the number of objects checked;
- information about infected objects;
- information about suspicious objects;
- warnings;
- statistics for viruses found.

| )bject        | Result | Description |
|---------------|--------|-------------|
| Scanned:      |        |             |
| Sectors:      | 0      |             |
| Files:        | 1561   |             |
| Found:        |        |             |
| Archives:     | 11     |             |
| Packed files: | 0      |             |
| Virus bodies: | 0      |             |
| Disinfected:  | 0      |             |
| Deleted:      | 0      |             |
| Warnings:     | 0      |             |
| Suspicious:   | 0      |             |
| Corrupted:    | 0      |             |
| Errors:       | 0      |             |
| Locked files: | 0      |             |

Report window

You may browse the report in scrolling mode during checking or its final statistics upon completion of a check.

#### KASPERSKYS

To open the report window,

- 1. In the main program window open the cover by pressing  $\bigtriangledown$ .
- 2. Press KASPERSKYS Report.

#### See also:

Searching for information in the report

Closing the report